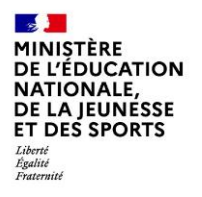

2020 - Fiche 5 - Suivre la procédure - Phase définitive

# SIECLE

## Orientation

## 2020 - Fiche 5 - Suivre la procédure - Phase définitive

A destination des : Chefs d'établissement Utilisateurs ayant reçu une délégation de responsabilité **Enseignants (Professeurs Principaux)** 

## **1 GÉNÉRALITÉS**

Cette fonctionnalité est accessible depuis le portail ARENA en cliquant sur le lien "Suivre la procédure" de "Orientation".

Ce module est destiné à la saisie, pendant la phase définitive, des choix définitifs des familles, mais aussi, en réponse, des propositions du conseil de classe à la fin du troisième trimestre ou du second semestre.

Si le CSAIO n'a pas ouvert la phase définitive aux établissements, le message ci-dessous s'affiche :

La saisie de la phase définitive n'est pas ouverte. Veuillez vous rapprocher des services académiques pour connaître les dates d'ouverture et de fermeture de ce service.

Figure 1 Message indiquant que la saisie n'est pas encore ouverte.

#### **REPORT DE LA SAISIE** 2

Cette fonctionnalité permet de reporter les saisies de la phase provisoire (intentions des familles et avis du conseil de classe) sur la phase définitive (choix définitifs des familles et propositions du conseil de classe). Ainsi, le travail en établissement est réduit.

La saisie n'est pas disponible tout au long de l'année. Elle est activée environ au mois de mai afin de s'assurer que les familles ont bien eu le temps de renseigner sur le Téléservice Orientation leurs choix définitifs. Quand la version ne permet pas l'utilisation de cette fonctionnalité, le message suivant est affiché :

Le report des saisies sera disponible au cours du mois de mai. Une fois que vous aurez fermé le téléservice, vous pourrez reporter les saisies de la phase provisoire sur la phase définitive pour les élèves qui n'auront pas encore de choix définitifs

Le report des saisies s'effectue par palier ou pour l'ensemble des paliers d'orientation gérés par l'établissement. Le traitement de report des saisies est lancé par le chef d'établissement.

Lancer

Un message de

Pour lancer le traitement, il suffit de sélectionner le palier désiré puis de cliquer sur confirmation s'affiche une fois le report effectué. Si des saisies en phase définitive existent déjà pour un élève, elles ne sont pas écrasées.

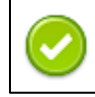

Modifications effectuées avec succès le 19/03/2020 à 15:00:29.

Figure 2 Message de confirmation du report des saisies.

2020 - Fiche 5 - Suivre la procédure - Phase définitive

Le report des saisies recopie les informations saisies (voies + spécialités / enseignements de spécialité / famille de métiers) lors de la phase provisoire sur la phase définitive pour tous les élèves n'ayant pas de choix définitifs renseignés (via Siècle Orientation ou le Téléservice Orientation) :

- les avis favorables en phase provisoire sont reportés en réponses positives pour la phase définitive.
- les avis réservés en phase provisoire sont reportés en réponses positives pour la phase définitive.
- les avis défavorables en phase provisoire sont reportés en réponses négatives pour la phase définitive.
- les recommandations en phase provisoire sont reportées en propositions en phase définitive.
- Pour le palier 2-GT, différentes règles sont appliquées :
- Pour le choix "1re générale", seuls les trois premiers enseignements de spécialité sont reportés.
- Le stage passerelle n'est pas reporté.
- Quand l'intention est un parcours vers la voie professionnelle, le choix définitif reporté est "1re professionnelle" et la précision saisie en phase provisoire n'est pas reportée.
- La recommandation pour la voie professionnelle n'est pas reportée dans les propositions du conseil de classe, les autres recommandations qui la suivent sont reportées en réorganisant leurs rangs.

Attention, le report des saisies doit être effectué une fois le Téléservice Orientation fermé aux parents. Une fois le report effectué, les propositions du conseil de classe sont disponibles aux représentants sur le Téléservice Orientation qui ne peuvent donc plus renseigner de choix définitifs et sont invités à donner leur accord ou désaccord avec les propositions du conseil de classe. Il est donc impératif de ne pas effectuer cette action avant les conseils de classe.

## **3 CHOIX DÉFINITIFS / PROPOSITIONS**

Si la phase définitive est ouverte, il est possible d'afficher une liste d'élèves en sélectionnant un élément au moins

parmi le palier, la division, le MEF, le nom ou le prénom et en cliquant sur

Chercher

| PHASE DÉFINITIVE - Choix définitifs de la famille et propositions d'orientation du conseil de classe |                             |                                                                           |                                                                                                    |                                                                                                    |  |  |  |
|----------------------------------------------------------------------------------------------------|-----------------------------|---------------------------------------------------------------------------|----------------------------------------------------------------------------------------------------|----------------------------------------------------------------------------------------------------|--|--|--|
| Veuillez renseigner au moins                                                                         | un des critères ci-desso    | IS                                                                        |                                                                                                    |                                                                                                    |  |  |  |
| Palier <b>3EME -</b> Division                                                                        | ▼ MEF                       | ▼ Nom                                                                     | Prénom                                                                                                    | Chercher                                                                                                    |  |  |  |
| ► Saisie globale ⊝                                                                                   |                             |                                                                           |                                                                                                    |                                                                                                    |  |  |  |
| PALIER 3EME                                                                                          | Demande<br>Ré<br><b>App</b> | v<br>ipondre favorablement à la demande<br>liquer aux élèves sélectionnés | Vous avez deux p<br>• saisie des demandes<br>Ce mode de saisie éc<br>• saisie uniquement de<br>Ce mode de saisie n'é | possibilités de saisie :<br>s des familles associées à des réponses favorables du conseil de classe.<br>crase les données préalablement renseignées pour les élèves sélectionnés.<br>es réponses favorables du conseil de classe, les demandes ayant déjà été complétées.<br>Yécrase pas les données préalablement renseignées pour les élèves sélectionnés. |  |  |  |

Figure 3 Liste des élèves - Recherche et saisie globale.

| ▲ Nom Prénom<br>INE | <u>Né(e) le</u><br><u>Div.</u> | Intentions de la famille                                                                                                    | Avis provisoires du conseil de classe                                                                        | Choix définitifs de la famille<br>Le Valider                                                                                                    |                        | Propositions du conseil de classe<br>Le Valider                                                                                                    |
|---------------------|--------------------------------|----------------------------------------------------------------------------------------------------|----------------------------------------------------------------------------------------------------|----------------------------------------------------------------------------------------------------|------------------------|----------------------------------------------------------------------------------------------------|
| Florian<br>08       | 30/10/2006<br>3PMET            |                                                                                                    |                                                                                                    | 1re année de CAP (st. scolaire et apprenti) / fgdfgfd<br>2de professionnelle (st. scolaire et apprenti) / fdgdfgfdgfd                                                      | Sairle TS<br>1803/2021 | 2de professionnelle / *<br>2de générale et technologique ou 2de<br>STHR<br>(saise TS) accord par<br>Daniele : 2PRO, 2GT - 22/03/2021                          |
| Ethan<br>08         | 12/04/2006<br>3PMET            | 2 de professionnelle (st.<br>scolaire et apprenti) /<br>boulanger patissier zavoza<br>1 re année de CAP (st. scolaire et apprenti) /<br>patissier boulanger<br>2 de générale et technologique ou 2 de<br>STHE | 2de professionnelle / spé 2p *<br>1re année de CAP / spé cap<br>2de générale et technologique<br>ou 2de STHR | 2de professionnelle (st. scolaire) / boulanger patissier<br>1re année de CAP (st. scolaire et apprenti) / patissier boulanger<br>2de générale et technologique ou 2de STHR | Sate TS<br>2601/2021   | 2de professionnelle / cuisine *<br>1re année de CAP / cuisine<br>Gaire 19 refus par<br>Aurélie - 2801/2021<br>Covenael n'est pas du même avis -<br>28/01/2021 |

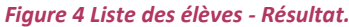

### 3.1 LISTE DES ELEVES

La liste des élèves permet d'accéder à la saisie des choix définitifs des familles et des propositions du conseil classe. Elle est divisée en sept colonnes :

- 🔹 La première colonne permet de sélectionner un ensemble d'élèves en les sélectionnant avec la case 📝 / 📃
- Dans la colonne <u>"Nom Prénom INE"</u>, les élèves qui ont été identifiés comme ne participant pas à la procédure d'orientation ("Hors procédure") sont indiqués avec l'icône I<sup>+</sup>. Lors du passage de la souris sur l'icône, une infobulle rappelle la signification de l'icône et la raison pour laquelle l'élève ne peut pas suivre l'intégralité de la procédure d'orientation.
- La colonne <u>"Né(e) le Div."</u> indique la date de naissance et la division de l'élève.
- La colonne <u>"Intentions de la famille"</u> :
  - L'icône Saisie TS indique que la saisie des intentions a été effectuée par la famille sur le Téléservice Orientation. Consultez la fiche en lien avec la phase provisoire pour plus de détails.
- La colonne <u>"Avis provisoires du conseil de classe"</u> :
  - L'icône indique que la famille n'a pas pris connaissance de l'avis du conseil de classe sur le Téléservice Orientation.
  - L'icône A indique que la famille a pris connaissance de l'avis du conseil de classe sur le Téléservice Orientation.
  - Consultez la fiche en lien avec la phase provisoire pour plus de détails.
- La colonne <u>"Choix définitifs de la famille"</u> : il est possible de renseigner une date grâce au calendrier 💻

après sélection des élèves concernés. Il est nécessaire d'enregistrer la date avec le bouton

- L'icône Saisie TS indique que la saisie des choix définitifs a été effectuée par la famille sur le Téléservice Orientation. Le nom du responsable ayant effectué la saisie est renseigné en dessous de l'icône. Dans ce cas, il n'est pas possible de modifier les choix définitifs de la famille depuis ce menu. Il faut utiliser la Modification des saisies TS.
- Le colonne "<u>Propositions du conseil de classe</u>" : il est possible de renseigner une date grâce au calendrier
   après sélection des élèves concernés. Il est nécessaire d'enregistrer la date avec le Valider

Valider

- 2020 Fiche 5 Suivre la procédure Phase définitive
- L'icône Saisie TS indique la réponse de la famille aux propositions du conseil de classe. Tous les représentants peuvent répondre à la proposition. Le premier représentant, celui ayant effectué la saisie des choix définitifs, donne son accord pour une ou plusieurs propositions du conseil de classe, ou son refus avec la totalité. L'autre représentant indique s'il est du même avis ou non que le premier représentant. Un texte en rouge indique que la proposition n'est pas acceptée par un ou plusieurs représentants : dans ce cas, la procédure doit continuer dans la gestion des désaccords.

Les informations affichées dans les colonnes "Intentions de la famille", "Avis provisoire du conseil de classe", "Choix définitifs de la famille" et "Propositions du conseil de classe" sont détaillées dans la *fiche 2 : Suivre la procédure - Accueil et Liste des élèves*.

Pour le palier 2GT, il est possible d'exporter au format excel (xls) 2, la liste des enseignements de spécialité souhaités. Pour cela, il est nécessaire qu'au minimum une saisie en première générale ait été effectuée.

Demandes d'orientation en première générale
Des élèves ont demandé une première générale.
Pour exporter la liste des enseignements de spécialité souhaités en phase définitive, cliquez ici :

## 3.2 SAISIE GLOBALE

Le bouton

La saisie globale permet de saisir pour un ensemble d'élèves une intention et/ou un avis provisoire du conseil de classe. Ce menu peut être affiché à l'aide du bouton O ou caché avec le bouton  $\bigcirc$ .

| PALIER 2GT                             |                      | Δ                                                                                                    |
|----------------------------------------|----------------------|----------------------------------------------------------------------------------------------------|
| De<br>Répondre favorablement à la dema | mande<br>~<br>ande 🗆 | Vous avez deux possibilités de saisie :<br>• saisie des demandes des familles associées à des réponses favorables du conseil de classe.<br>Ce mode de saisie écrase les données préalablement renseignées pour les élèves sélectionnés.<br>• saisie uniquement des réponses favorables du conseil de classe. les demandes avant délà été complétées |
| Appliquer aux élèves sélection         | ıés                  | Ce mode de saisie n'écrase pas les données préalablement renseignées pour les élèves sélectionnés.                                                                                                    |

#### Figure 6 Saisie globale

Pour utiliser la saisie globale, il suffit de choisir les élèves pour lesquels la saisie doit être utilisée en les sélectionnant à l'aide de la case 🔲 disponible dans la première colonne de la liste, puis de choisir le mode de saisie :

- pour appliquer un choix définitif, il faut choisir dans le menu déroulant "Demande" le choix désiré. Il est possible de répondre positivement à cette demande en cochant la case "Répondre favorablement à la demande". Attention, ce mode de saisie écrase les données déjà renseignées, même s'il s'agit d'une demande identique : de ce fait, les spécialités ou enseignements de spécialité renseignés sont supprimés.
- pour répondre favorablement à un choix définitif déjà formulé, le menu déroulant "Demande" doit rester vide. La case "Répondre favorablement à la demande" doit être cochée. Pour chaque élève, la demande de rang 1 obtiendra une proposition positive, les demandes des autres rangs auront une réponse négative. Ce mode de saisie n'écrase pas les données préalablement renseignées.

Appliquer aux élèves sélectionnés

permet de valider la saisie globale.

Figure 5 Export de la liste des enseignements de spécialité.

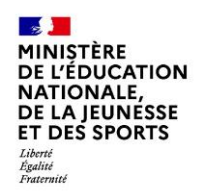

Pour les élèves non concernés par une saisie globale, la saisie ou la modification des choix définitifs de la famille et/ou des propositions du conseil de classe est réalisée via le formulaire de saisie des choix définitifs de la famille et des propositions du conseil de classe accessible à l'aide des boutons  $\Im$ .

Ce formulaire se présente en deux parties : la partie "Choix définitifs" et la partie "Propositions du conseil de classe". Les choix et propositions diffèrent suivant le palier.

## 3.3 LA PARTIE "CHOIX DEFINITIFS DE LA FAMILLE"

La partie "Choix définitifs de la famille" permet de saisir la demande de la famille lors de la phase provisoire. Dans

le cas d'une saisie effectuée sur le Téléservice Orientation, l'information "Saisie TS effectuée par NOM Prénom" apparait en haut à droite de la fenêtre, les informations sont figées et ne peuvent pas être modifiées par l'établissement.

Pour rappel, l'affichage des spécialités et familles de métiers est paramétré par les CSAIO dans le module "Préparer la procédure" pour chaque phase et chaque palier. Les captures d'écrans proposées dans la suite de cette documentation prennent en compte un paramétrage affichant toutes les options disponibles.

#### 3.3.1 CHOIX DEFINITIFS DES FAMILLES POUR LE PALIER 3EME

| Choix définitifs de la famille                     |
|----------------------------------------------------|
| ① Date 24/03/2020 [j]/mm/aaaa)                     |
| Choix                                              |
| 1 ▼ 2de générale et technologique ou 2de STHR      |
| 2 - 2de professionnelle                            |
| Spécialité ou famille de métiers Métiers de la mer |
|                                                    |
| h.                                                 |
| ▼St. scolaire ▼St. d'apprenti(e)                   |
| <ul> <li>1re année de CAP</li> </ul>               |
| Spécialité Pêche                                   |
| St. scolaire St. d'apprenti(e)                     |

Figure 7 Formulaire de saisie des choix définitifs de la famille pour le palier 3EME.

Les familles choisissent et hiérarchisent leurs choix définitifs parmi les voies d'orientation suivantes :

- 2de générale et technologique ou 2de STHR (sciences et technologies de l'hôtellerie et de la restauration)
- **2de professionnelle** : la spécialité ou la famille de métiers est à saisir dans un champ libre (si le paramétrage académique a autorisé la saisie). Il est également possible de choisir le statut scolaire et/ou d'apprenti.

 1re année de CAP : la spécialité est à saisir dans un champ libre (si le paramétrage académique a autorisé la saisie). Il est également possible de choisir le statut scolaire et/ou d'apprenti.

3.3.2 CHOIX DEFINITIFS DES FAMILLES POUR LE PALIER 2GT

| Choix définitifs de la famille                                                    |               |  |  |  |  |  |  |  |
|-----------------------------------------------------------------------------------|---------------|--|--|--|--|--|--|--|
| (1) Date 24/03/2020 (1)/mm/aaaa)                                                  |               |  |  |  |  |  |  |  |
| Choix                                                                             |               |  |  |  |  |  |  |  |
| 1re générale                                                                      |               |  |  |  |  |  |  |  |
| 1 - Ire générale                                                                  |               |  |  |  |  |  |  |  |
| Ens. de spécialité 1 LANGUES, LITTÉRATURE & CULTURES ÉTRANGÈRE                    | S - ANGLAIS 🗸 |  |  |  |  |  |  |  |
| Ens. de spécialité 2 LITTÉRATURE ET LCA - LATIN                                   | ▼             |  |  |  |  |  |  |  |
| Ens. de spécialité 3 SCIENCES VIE & TERRE                                         | ▼             |  |  |  |  |  |  |  |
| 1re technologique                                                                 |               |  |  |  |  |  |  |  |
| ▼ 1re STAV                                                                        |               |  |  |  |  |  |  |  |
| ▼ 1re STD2A                                                                       |               |  |  |  |  |  |  |  |
| ▼ 1re STHR                                                                        |               |  |  |  |  |  |  |  |
| ▼ 1re STI2D                                                                       |               |  |  |  |  |  |  |  |
| 2 • 1re STL                                                                       |               |  |  |  |  |  |  |  |
| Spécialité STL BIOCHIMIE-BIOLOGIE-BIOTECHNOLOGIE -                                |               |  |  |  |  |  |  |  |
| 3 • 1re STMG                                                                      |               |  |  |  |  |  |  |  |
| ✓ 1re ST2S                                                                        |               |  |  |  |  |  |  |  |
| ▼ 1re S2TMD                                                                       |               |  |  |  |  |  |  |  |
| 1re préparant au BT                                                               |               |  |  |  |  |  |  |  |
| <ul> <li>Tre préparant au brevet de technicien «métiers de la musique»</li> </ul> |               |  |  |  |  |  |  |  |
|                                                                                   |               |  |  |  |  |  |  |  |
| Spécialité                                                                        |               |  |  |  |  |  |  |  |
|                                                                                   |               |  |  |  |  |  |  |  |
| Zae protessionnelle                                                               |               |  |  |  |  |  |  |  |
|                                                                                   |               |  |  |  |  |  |  |  |
| ▼ CAP                                                                             |               |  |  |  |  |  |  |  |
| Specialite                                                                        |               |  |  |  |  |  |  |  |

Figure 8 Formulaire de saisie des choix définitifs de la famille pour le palier 2GT.

Les familles choisissent et hiérarchisent leurs choix définitifs parmi les voies d'orientation suivantes :

- 1re générale : les enseignements de spécialité peuvent être renseignés ou non. Il n'existe aucune hiérarchie parmi les enseignements de spécialité saisis. Tous les enseignements de spécialité sont proposés en liste déroulante.
- 1re technologique : chaque première technologique peut faire l'objet d'une demande. la liste est composée des 1res STAV, STD2A, STHR, STI2D, STL, STMG, ST2S, S2TMD.
- 1re préparant au brevet de technicien "métiers de la musique".
- 1re professionnelle : un champ libre permet de renseigner la spécialité.

- 2de professionnelle : un champ libre permet de renseigner la spécialité ou la famille de métiers.
- CAP : un champ libre permet de renseigner la spécialité.

Attention, pour la saisie des enseignements de spécialité de 1re générale :

- il ne doit pas y avoir de doublons dans les trois enseignements de spécialité.
- il ne doit pas y avoir de trou dans la numérotation des enseignements de spécialité.

### 3.4 LA PARTIE "PROPOSITIONS DU CONSEIL DE CLASSE"

| Propositions du conseil de classe           |                             |
|---------------------------------------------|-----------------------------|
| Date 24/03/2020 🗐 (jj/mm/aaaa)              |                             |
| Propositions                                |                             |
| Non - 2de générale et technologique ou 2de  | STHR                        |
|                                             |                             |
| Spécialité au famille de métiere conseillée |                             |
| opeciante ou familie de metiers conseinee   | Métiers de la mer           |
|                                             | h.                          |
| ✓ 1re année de CAP                          |                             |
| Spécialité conseillée                       |                             |
|                                             |                             |
|                                             |                             |
| Proposition des consta de CAD               |                             |
| Consoil sur la spécialité                   |                             |
| maritime                                    |                             |
|                                             |                             |
|                                             |                             |
| Observations du conseil de classe           |                             |
| La 2de pro semble plus adaptée à s          | ses passions. L'univers     |
| de la pêche est sa passion.                 |                             |
|                                             | .11                         |
| 📃 Dispositif de mise à niveau conseillé     |                             |
|                                             |                             |
| Figure 9 Propositions du conseil de         | classe pour le palier 3EME. |

| Non - 1re générale |                                                          |              |                     |  |  |  |  |  |
|--------------------|----------------------------------------------------------|--------------|---------------------|--|--|--|--|--|
| Recomm             | ecommandations relatives aux enseignements de spécialité |              |                     |  |  |  |  |  |
|                    |                                                          |              |                     |  |  |  |  |  |
|                    |                                                          |              |                     |  |  |  |  |  |
|                    |                                                          |              |                     |  |  |  |  |  |
| 1re tech           | nologique                                                |              | .11                 |  |  |  |  |  |
| -                  | 1re STAV                                                 |              |                     |  |  |  |  |  |
|                    | 1re STD2A                                                |              |                     |  |  |  |  |  |
| -                  | 1re STHR                                                 |              |                     |  |  |  |  |  |
| -                  | 1re STI2D                                                |              |                     |  |  |  |  |  |
| Oui 🔻              | 1re STL                                                  |              |                     |  |  |  |  |  |
| Spé                | cialité conseillée STL BIOCHIMIE                         | -BIOLOGIE-E  | BIOTECHNOLOGIE 🔻    |  |  |  |  |  |
| Oui 🔻              | 1re STMG                                                 |              |                     |  |  |  |  |  |
| -                  | 1re ST2S                                                 |              |                     |  |  |  |  |  |
| -                  | 1re S2TMD                                                |              |                     |  |  |  |  |  |
| 1re prép           | arant au BT                                              |              |                     |  |  |  |  |  |
| ▼                  | 1re preparant au brevet de techni<br>ion(s)              | cien «metiei | rs de la musique»   |  |  |  |  |  |
| 1-                 | 1re STAV 🔻                                               | Spécialité   | transformation alin |  |  |  |  |  |
| 2 -                | •                                                        | Spécialité   |                     |  |  |  |  |  |
| 3-                 |                                                          | Spécialité   |                     |  |  |  |  |  |
|                    |                                                          |              |                     |  |  |  |  |  |
| Disp               | ositif de mise à niveau conseillé                        |              | •                   |  |  |  |  |  |
| _                  | Avia favorable neur la domando d'                        |              |                     |  |  |  |  |  |
| •                  | Si non, motivation de l'avis                             | acces a la v | ole professionnelle |  |  |  |  |  |
|                    |                                                          |              |                     |  |  |  |  |  |
|                    |                                                          |              |                     |  |  |  |  |  |

L'ordonnancement des propositions du conseil de classe est identique à celui de la demande de la famille.

Figure 10 Propositions du conseil de classe palier 2GT.

Voici les règles de réponse du conseil de classe aux choix définitifs des familles :

- Pour chaque choix de la famille, le conseil de classe doit émettre obligatoirement une proposition 'Oui' ou 'Non'.
- Le conseil de classe peut, même s'il répond positivement à un des choix de la famille, proposer une voie non demandée par la famille (jusqu'à trois propositions possibles pour le palier 2GT).
- Si le conseil de classe répond négativement à toutes les demandes de la famille, il doit obligatoirement proposer une voie non demandée par la famille.
- Dans le cas où la famille demande toutes les voies d'orientation possibles, le conseil de classe se doit de répondre positivement à au moins une des demandes.

Les champs "Spécialité ou famille de métiers conseillée" (palier 3EME), "Spécialité conseillée" (palier 3EME), "Conseil sur la spécialité" (palier 3EME), "Spécialité conseillée" (palier 2GT pour la 1re STL), "Spécialité" (palier 2GT pour les propositions), "motivations de l'avis" (palier 2GT) permettent au conseil de classe de s'exprimer sur ses choix. Ces informations sont reprises dans la fiche de dialogue ou sur le Téléservice Orientation. Pour le palier 2GT,

- Le conseil de classe peut émettre des recommandations relatives aux enseignements de spécialité s'il répond 'Oui' au choix de la famille en 1re générale.
- Le conseil de classe ne peut pas proposer d'accès à la voie professionnelle en phase définitive.
- Il est possible de recommander un dispositif de mise à niveau en cochant la case correspondante et en ajoutant la voie concernée dans le menu déroulant.

A l'issue de la phase définitive, il faut obligatoirement une réponse "Oui" à une demande de la famille ou une proposition.

Dans le cas d'une modification de la proposition du conseil de classe après la réponse de la famille, il est impératif que la réponse soit saisie à nouveau. Le message "Si vous validez cet écran, vous devrez ressaisir la réponse de la famille" est affiché en bas de l'écran.

#### Ne pas oublier de valider après chaque saisie

## **4 MODIFICATION DES SAISIES TS**

La modification des saisies TS fonctionne comme pour la phase provisoire. Pour plus de détails, consultez la fiche de la phase provisoire.

## **5** SAISIE DES RÉPONSES DES FAMILLES

La saisie des réponses des familles permet, dans le cas où les représentants n'utilisent pas le Téléservice Orientation, d'indiquer si la totalité des représentants est en accord avec au moins une proposition du conseil de classe ou en désaccord avec la totalité des propositions.

Pour afficher la liste des élèves, au moins un critère doit être renseigné parmi le palier, la division, le MEF, une partie du nom ou du prénom de l'élève.

MINISTÈRE DE L'ÉDUCATION NATIONALE, DE LA JEUNESSE ET DES SPORTS Liberti Rgalitie Fratemité

2020 - Fiche 5 - Suivre la procédure - Phase définitive

Il est possible de saisir en masse la réponse des familles en cochant les élèves et en choisissant dans la partie "Saisie globale" la réponse à apporter.

| Nom Prénom<br>INE | <u>Né(e) le</u><br><u>Div.</u> | Proposition du conseil de classe | Réponse de la famille<br>Le 05/04/2021 |                                                                                                    |           |
|-------------------|--------------------------------|----------------------------------|----------------------------------------|----------------------------------------------------------------------------------------------------|-----------|
| Léa<br>OE         | 18/08/2005<br>2 2              | 1re générale                     | Accord 👻                               | Ludovic accepte les propositions du conseil de classe : 10 - 22/03/2021<br>Nathalie est du même avis que BRANCQUART - 22/03/2021              | Saisie TS |
| Tanguy<br>091     | 06/05/2005<br>2 1              | 1re STAV                         | Accord 👻                               | Ludovic accepte les propositions du conseil de classe : 1 STR/ - 2203/2021<br>Michelle n'estpas du même avis que BRICOUT - 2203/2021          | Saisie TS |
| Yanis<br>OE       | 20/11/2005<br>2 1              | 1re générale                     | Accord 👻                               | Yanis accepte les propositions du conseil de classe : 10, 1S2TMD, 1STMO, 1STAV - 22/03/2021<br>Audrey est du même avis que Yanis - 22/03/2021 | Saisie TS |
| Clara<br>09       | 29/08/2005<br>2 3              | 1re STL                          | Désaccord 👻                            | Cédric refuse toutes les propositions du conseil de classe - 22/03/2021<br>Lacitita est du même avis que Cédric - 22/03/2021                  | Saisie TS |
| Océane<br>08      | 26/12/2005<br>22               | Voie professionnelle             | Accord 👻                               |                                                                                                    |           |
| . Baptiste<br>09  | 08/07/2005<br>2 5              | 1re STL                          |                                        |                                                                                                    |           |

Figure 11 Saisie des réponses des familles.

La liste est composée de plusieurs colonnes :

- La case à cocher permettant de choisir les élèves pour lesquels la saisie globale de la réponse est utilisée. Seuls les élèves sans réponse ou ayant une réponse saisie par l'établissement sur Siècle Orientation peuvent être cochés.
- Le nom, le prénom et l'INE de l'élève.
- La date de naissance et la division de l'élève.
- La proposition du conseil de classe : un fond vert indique que la proposition correspond aux choix définitifs des représentants, un fond rouge que la proposition ne correspond pas.
- La réponse de la famille : un menu déroulant est disponible si la réponse n'a pas été apportée par la famille via le TSO. Il est possible d'indiquer l'accord des représentants pour au moins une proposition ou le désaccord pour toutes les propositions.
- Dans le cas d'une saisie TS de la réponse de la famille, l'icône saisie TS est précédée de la réponse des représentants. Un texte en rouge indique qu'au moins un représentant n'est pas de l'avis du conseil de classe. La procédure continue via la gestion des désaccords.

A des fins techniques, la décision d'orientation est partagée à Affelnet Lycée dès lors que le premier représentant accepte la proposition du conseil de classe. De cette façon, la décision d'orientation existe même si l'intégralité des représentants n'utilise pas le Téléservice pour renseigner son accord ou son refus. Cependant, la décision d'orientation n'est réelle qu'à partir du moment où tous les représentants ont donné leur accord.